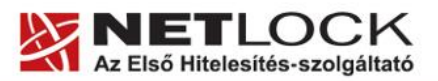

www.netlock.hu

 $1_{(7)}$ 

# Tanúsítvány és hozzá tartozó kulcsok feltöltése Oberthur kártyára és Oberthur SIM termékre

Windows XP, Vista és Windows 7 operációs rendszeren, PFX fájlban található tanúsítvány és kulcsok esetében

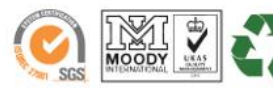

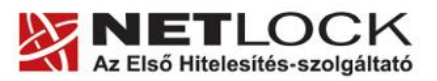

www.netlock.hu

2(7)

## 1. Tartalomjegyzék

| 1.     | Tartalomjegyzék                                                               | 2 |
|--------|-------------------------------------------------------------------------------|---|
| 2.     | Bevezető                                                                      | 3 |
| 3.     | AuthentIC Manager szoftver frissítése, ha szükséges                           | 3 |
| 3.1.   | Telepítő csomag letöltése                                                     | 3 |
| 3.2.   | Friss verzió telepítése                                                       | 3 |
| 4.     | Tanúsítvány feltöltése kártyára és Oberthur SIM termékre                      | 4 |
| 4.1.   | A tanúsítványa megkeresése                                                    | 4 |
| 4.1.1. | Mi a teendő, ha nincs PFX (P12) állományban a tanúsítványom?                  | 4 |
| 4.2.   | Tanúsítvány és kulcsok eszközre töltése, ha az eszközön még nincs tanúsítvány | 4 |
| 4.3.   | Tanúsítvány és kulcsok eszközre töltése, ha az eszközön már van tanúsítvány   | 6 |
| 5.     | Függelék A - Régi AuthentIC Manager eltávolítása                              | 7 |

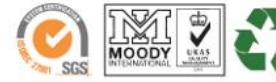

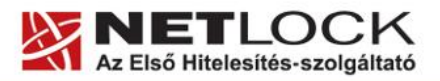

www.netlock.hu

Elektronikus aláírás | Időbélyegzés | e-Számlázás | e-Archiválás | PKI tanácsadás és rendszerintegráció

## 2. Bevezető

Ennek a tájékoztatónak az a célja, hogy kiadott tanúsítványát könnyen, egyszerűen használatba vehesse.

Kérjük, olvassa el figyelmesen, és kövesse a leírtakat.

Amennyiben bármilyen kérdése van vagy problémája támad, Ügyfélszolgálatunk az (40) 22-55-22 telefonszámon, az <u>info@netlock.hu</u> e-mail címen vagy személyesen a 1101 Budapest, Expo tér 5-7. szám alatt munkanapokon 9 és 17 óra között készséggel áll rendelkezésére.

### 3. AuthentIC Manager szoftver frissítése, ha szükséges

Annak érdekében, hogy tanúsítványait akadály nélkül tudja használni, szükséges az AuthentIC Manager program legfrissebb verziójának telepítése. Amennyiben az alábbi lépéseket figyelmesen követi, a szoftver újratelepítése nem fog problémát okozni.

### Fontos!

Ahhoz, hogy a szoftver újratelepítését el tudja végezni, feltétlenül "rendszergazdai" jogosultságokkal kell rendelkeznie az adott számítógépen. A rendszergazdai jogosultság az AuthentIC Manager újratelepítése kapcsán azt jelenti, hogy Ön képes a számítógépére szoftvereket telepíteni.

### 3.1. Telepítő csomag letöltése

- 1. Indítson el egy internet böngésző programot (pl.:Internet Explorer, Mozilla Firefox).
- 2. Menjen el weboldalunkra a http://www.netlock.hu címre.
- 3. A bal oldali menüsorban keresse meg a Terméktámogatás / Letöltések menüpontot és kattintson rá.
- 4. A megjelenő oldalon a "Chipkártyán, tokenen tárolt tanúsítványok" menü alatt keresse meg az "Oberthur chipkártya, token" szekciót, amin belül kattintson az ott található <u>Telepítő csomag letöltése</u> linkre.
- 5. A felugró ablakban válassza a Mentés (Save) gombot, majd adja meg a helyet, ahová le szeretné menteni a fájlt (pl.: Asztal Desktop). Ha befejeződött a szoftver letöltése, bezárhatja az internetböngészőjét.

## 3.2. Friss verzió telepítése

- 1. A honlapunkról letöltött telepítő fájlt futtassa. A telepítés automatikusa végbemegy, több ablak is megjelenhet, majd eltűnhet, ezekbe nem szükséges beavatkoznia. A telepítés sikeres végbemeneteléről értesítő üzenetet kap a telepítés végén.
- 2. Javasoljuk, hogy a telepítést követően indítsa újra a számítógépet.

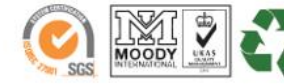

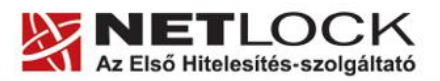

www.netlock.hu

4(7)

## 4.1. A tanúsítványa megkeresése

Ahhoz, hogy a tanúsítványát az eszközre tölthesse, rendelkeznie kell tanúsítványával és annak PFX vagy P12 formátumú biztonsági mentésével. Ezek a mentett állományok tartalmazzák a privát és nyilvános kulcsot, valamint a tanúsítványt.

4.1.1.Mi a teendő, ha nincs PFX (P12) állományban a tanúsítványom?

Ebben az esetben tanúsítványát böngészőjéből, operációs rendszeréből (ahol éppen tárolva van) exportálnia kell, mindenféleképpen a PFX (P12) állománytípust választva.

Ha még nincs ilyen állománya, tekintse meg az Ön által használt böngészőhöz tartozó útmutatót, mely tartalmazza a PFX állomány létrehozását.

4.2. Tanúsítvány és kulcsok eszközre töltése, ha az eszközön még nincs tanúsítvány

- 1. Indítsa el az AuthentIC programot.
- 2. Helyezze be a kártyáját, vagy csatlakoztassa a SIM terméket, majd adja meg PIN kódját.
- 3. Amennyiben az eszközön nincs még egy tanúsítvány sem, akkor a kártya behelyezése, vagy a SIM termék csatlakoztatása után a következő ablakot fogja látni:

| Jiniduori midaisad |                                                                                                    |
|--------------------|----------------------------------------------------------------------------------------------------|
| OBERTHUR           | Card Initialization                                                                                                    |
| AWP Manager        | Your AuthentIC card is empty. This wizard will guide<br>you through the process of acquiring a public key<br>certificate and private key. |
|                    | Choose your desired action:                                                                                                    |
|                    | Generate a Key Pair                                                                                                    |
|                    | C Import an existing certificate with its private key.                                                                                    |
|                    | Choose this option to generate a new key pair on<br>your smart card.                                                                      |
| www.oberthur.com   |                                                                                                    |

4. A megjelent ablakban válassza ki az Import... opciót. Majd nyomja meg a Tovább (Next) gombot.

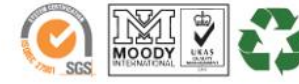

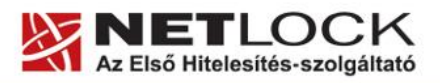

www.netlock.hu

5(7)

5. A következő megjelenő ablakban felül, tallózza a ki a PFX fájlját, az alsó részen adja meg a fájlhoz tartozó jelszót, végül nyomja meg Betöltés (Load) gombot.

| OBERTHUR<br>TECHNOLOGIES<br>AWP Manager | Import User Profile<br>To import an existing private key and a public key<br>certificate, drag and drop a P12 or PFX file to the box                        |
|-----------------------------------------|----------------------------------------------------------------------------------------------------|
| 9                                       | To grant confidentiality of your private key, the profile<br>files are often password protected. Enter the password<br>to be used to access your key below. |
|                                         |                                                                                                    |

6. Sikeres betöltés után a következő ablak jelenik.

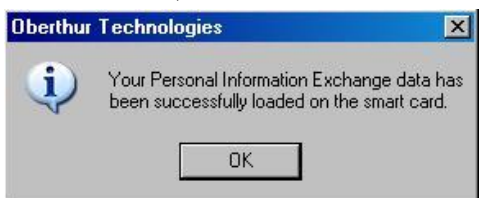

7. Ezután a következő ablakot fogja látni, ahol látszik tanúsítványa is.

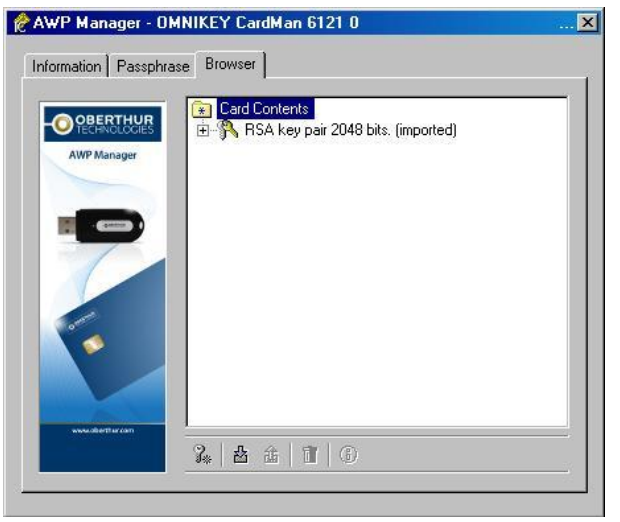

#### Figyelem!

A feltöltés után az eszközt, kártyát ki kell húzni, majd vissza kell helyezni ahhoz, hogy tanúsítvány regisztrálódjon a gépbe és használható legyen.

További tanúsítványok feltöltése esetén folytassa a következő fejezetnél.

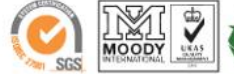

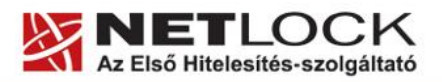

www.netlock.hu

6(7)

4.3. Tanúsítvány és kulcsok eszközre töltése, ha az eszközön már van tanúsítvány

- 1. Indítsa el az AuthentIC programot.
- 2. Helyezze be az eszközt, majd adja meg PIN kódját.
- 3. A következő ablakot fogja látni:

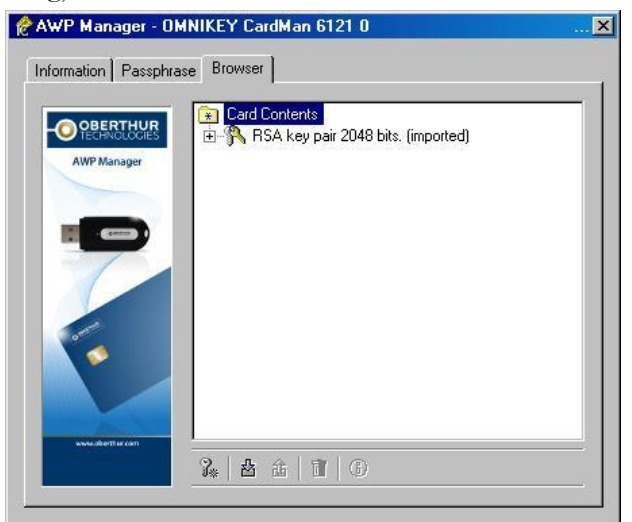

4. Ellenőrizze, hogy az ablakban az AuthentIC felirat van kijelölve (sötét a háttere), majd nyomjon alul az Importálás gombra.

| www.obertier.com |   |   | 5           |                |  |
|------------------|---|---|-------------|----------------|--|
|                  | 2 | 办 | <b>1</b> 15 | <b>n</b>   (2) |  |

- 5. A megjelenő ablakban tallózza ki a PFX állományt, majd az ezt követő ablakban adja meg ezen állomány jelszavát.
- 6. Sikeres importálásról a következő ablak megjelenése tudósít.

| Oberthur   | Technologies 🔀                                                                             |
|------------|--------------------------------------------------------------------------------------------|
| <b>i</b> ) | Your Personal Information Exchange data has<br>been successfully loaded on the smart card. |

### Figyelem!

A feltöltés után az eszközt, kártyát ki kell húzni, majd vissza kell helyezni ahhoz, hogy tanúsítvány regisztrálódjon a gépbe és használható legyen.

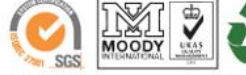

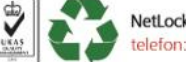

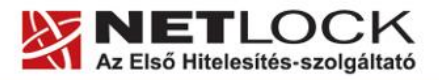

www.netlock.hu

 $7_{(7)}$ 

- 5. Függelék A Régi AuthentIC Manager eltávolítása
- 1. Lépjen be a Vezérlőpultba (ennek módja: Start -> Vezérlőpult vagy Start -> Beállítások -> Vezérlőpult).
- 2. A felnyíló ablakban válassza a Programok telepítése és törlése (Add or Remove programs) pontot (lehetséges, hogy Programok és szolgáltatások vagy Programok módosítása és eltávolítása néven találja meg).
- 3. A felugró ablakban keresse meg a "AuthentIC Manager" vagy "Oberthur Card Systems" sort és kattintson rá.
- 4. Kattintson az aktívvá váló sáv végén található Eltávolítás (Remove) gombra
- 5. A felugró ablakban válassza az Igen (Yes) gombot, amellyel jóváhagyja az eltávolítást.
- 6. **Indítsa újra a számítógépét!** Ezzel megtörtént a szoftver eltávolítása. Az ablakokat bezárhatja.

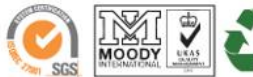